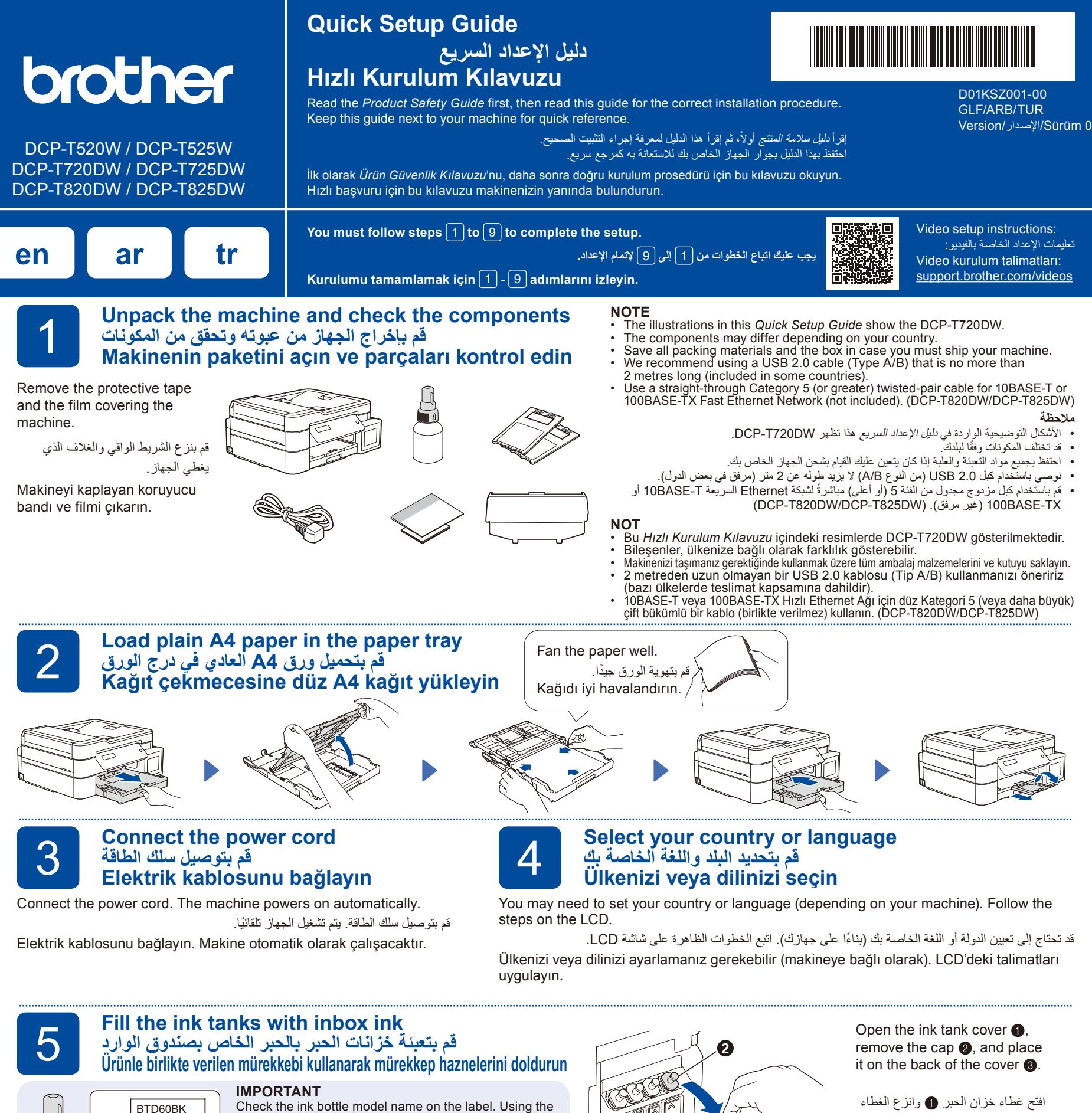

Check the ink bottle model name on the label. Using the incorrect ink may cause damage to the machine. هاه

تفقد اسم طراز قارورة الحبر الموجود على الملصق. قد يتسبب استخدام الحبر غير الصحيح في تلف الجهاز .

ÖNEMLİ

Etikette yer alan mürekkep şişesi model adını kontrol edin. Yanlış mürekkep kullanılması makineye hasar verebilir

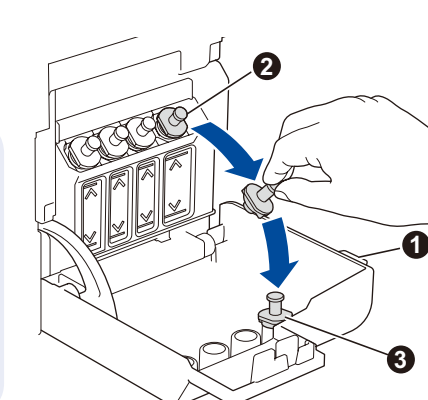

افتح غطاء خزان الحبر 🌒 وانزع الغطاء وقم بوضعه على الجزء الخلفي للغطاء

Mürekkep haznesi kapağını 1 açın, tapayı 2 çıkarın ve kapağın 3 arkasına yerleştirin.

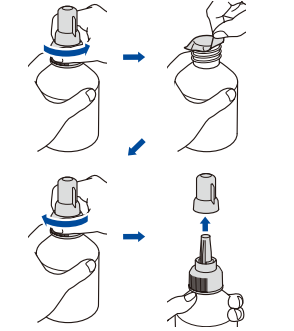

BT5000CM BT5001CMY

BT5009CMY

BT6000BK

BT6001BK

BT6009BK

Remove the film and tighten the cap firmly. قم بنزع الشريط وشد الغطاء بإحكام Filmi çıkarın ve kapağı takıp iyice sıkın.

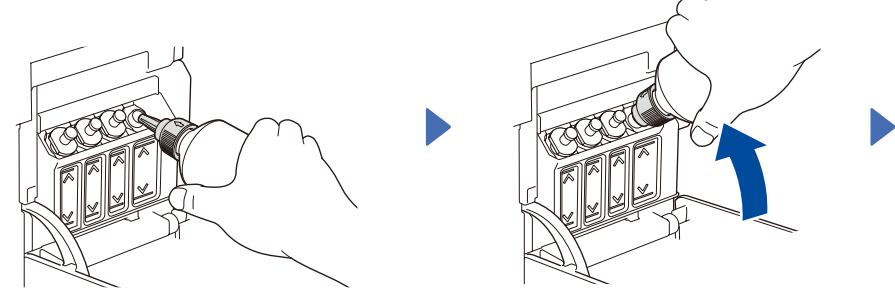

Remove the nozzle cap and insert the bottle nozzle firmly into the ink tank so that the ink does not spill.

قم بنزع غطاء الفوهة وإدخال فوهة القارورة بإحكام داخل خزّان الحبر بحيث لا ينسكُبُ الحبر Nozul kapağını çıkarın ve mürekkebin dökülmemesi için şişe nozulunu sıkıca mürekkep haznesine yerleştirin.

The bottle is self-standing and the ink fills automatically until the bottle is empty. To fill the ink tank faster, squeeze the bottle on both sides.

إن القارورة قائمة بذاتها وتتم عملية تعبئة الحبر بشكلٍ تلقائي حتى تصبح القارورة فارغة. لتعبئة خزّان الحبر بشكلٍ أسرع، اضنغط على القارورة من كلا الجانبين.

Şişe kendiliğinden dik durur ve bosalıncaya kadar mürekkep otomatik olarak dolar. Mürekkep haznesini daha hızlı doldurmak için şişeyi her iki taraftan sıkın.

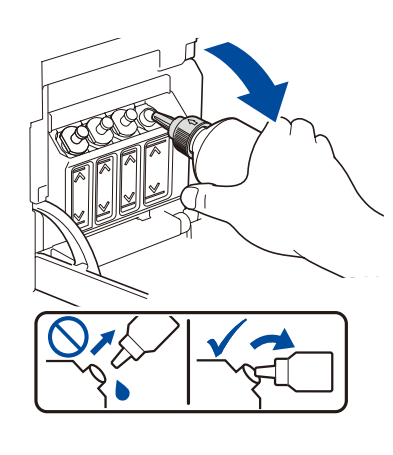

When finished, remove the bottle, pointing the nozzle upward so the ink does not spill.

عند الإنتهاء، قم بنزع القارورة وتوجيه الفوهة للأعلى بحيث لا ينسكب الحبر.

Bittiğinde, mürekkebin dökülmemesi için nozulu yukarı doğru tutarak şişeyi cıkarın.

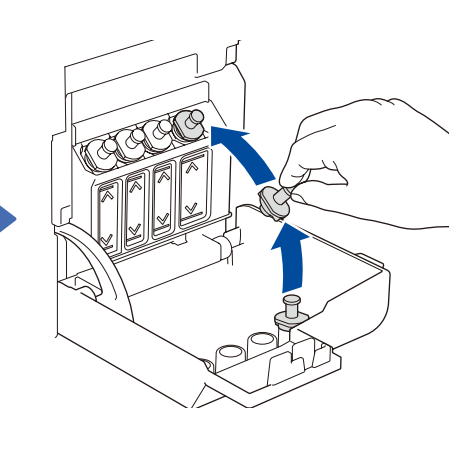

Replace the ink tank cap. Repeat step 5 for the other ink tanks, and then close the ink tank cover.

استبدل غطاء خزّان الحبر. كرر الخطوة 5 مع خزانات الحبر الأخرى، ومن ثم قم بإغلاق غطاء خزّان الحبر.

Mürekkep haznesi tapasını tekrar takın. Diğer mürekkep hazneleri için 5 adımı tekrarlayın, sonra mürekkep haznesi kapağını kapatın.

0

#### Set the date and time تعيين التاريخ والوقت Tarih ve saati ayarlayın

- Press OK to set the date and time.
- Press  $\blacktriangle$  or  $\nabla$  to select the number, and then press 2 OK to set the date and time.

1. اضغط على OK (موافق) لضبط التاريخ والوقت.

2. اضغط على ٨ أو ٧ لاختيار العدد، ومن ثم اضغط على OK (موافق) لتعيين التاريخ والوقت.

- 1. Tarih ve saati ayarlamak için OK düğmesine basın.
- Sayıyı seçmek için ▲ veya V öğesine ve ardından 2. tarih ile saati ayarlamak için OK öğesine basın.

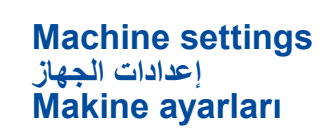

When the machine has finished the initial cleaning process, follow the steps on the LCD to configure the machine settings.

عندما ينتهى الجهاز من عملية التنظيف الأولية، اتبع الخطوات الظاهرة على شاشة LCD لتهيئة إعدادات الجهاز. Makine başlangıç temizlik işlemini bitirdiğinde, makine ayarlarını yapılandırmak için LCD'deki adımları

- izleyin. · Check the print quality
- افحص جودة الطباعة · Baskı kalitesini kontrol edin
- DCP-T820DW/DCP-T825DW:
- Configure the paper tray settings قم بتهيئة إعدادات درج الورق
- Kağıt çekmecesi ayarlarını yapın

| None      | A Few  | About Half    | Many     |
|-----------|--------|---------------|----------|
| (لا يوجد) | (قلیل) | (حوالي النصف) | (الکثير) |
| Hiçbiri   | Birkaç | Yaklş Yarım   | Çok      |

1. اضغط Menu (قائمة).

|          | _====  | ==           | =        |
|----------|--------|--------------|----------|
| None     | A Few  | About Half   | Many     |
| (لايوجد) | (قلیل) | (حوالي النصف | (الکثير) |
| Hiçbiri  | Birkaç | Yaklş Yarım  | Çok      |

Select your language (if needed and only for certain models) حدد اللغَّة الخاصة بك (إذا لزم الأمر وبالنسبة لبعض الطرازات فقط) Dilinizi seçin (gerekirse ve yalnızca belirli modeller için)

### 1. Press Menu.

- 2. Press ▲ or V to select [Initial Setup] > [Local Language] > your language, and then press OK.
- 3. Press Stop/Exit

9

- 2. اضغط على له أو ▼ لاختيار [Initial Setup] (الإعداد المبدئي) ] > [ Local Language ( اللغة المحلية) ] > لغتك، ومن ثم اضغط على OK (موافق).
  - 3. اضغط Stop/Exit (إيقاف/خروج).
- 1. Menu (Menü) öğesine basın.
- 2. ▲ veya V düğmesine basarak [İlk Kurulum] > [Yerel Dil] > dilinizi seçin ve OK düğmesine basın.
- 3. Stop/Exit (Durdur/Çık) öğesine basın.

Connect your Brother machine and computer/mobile device to the same network.

قم بتوصيل جهاز Brother الخاص بك والكمبيوتر /الجهاز المحمول علے نفس الشبكة. Brother makinenizi ve bilgisayar/mobil cihazınızı aynı ağa bağlayın.

Install Brother software to use your machine. Visit one of the following websites: قم بتثبيت برنامج Brother لاستخدام الجهاز الخاص بك. قم بزيارة أحد المواقع الإلكترونية التالية: Makinenizi kullanmak için Brother yazılımını yükleyin. Aşağıdaki web sitelerinden birini ziyaret edin:

Connect your computer or mobile device قم بتوصيل جهاز الكمبيوتر أو الجهاز المحمول الخاص بك

Bilgisayarınızı veya mobil cihazınızı bağlayın

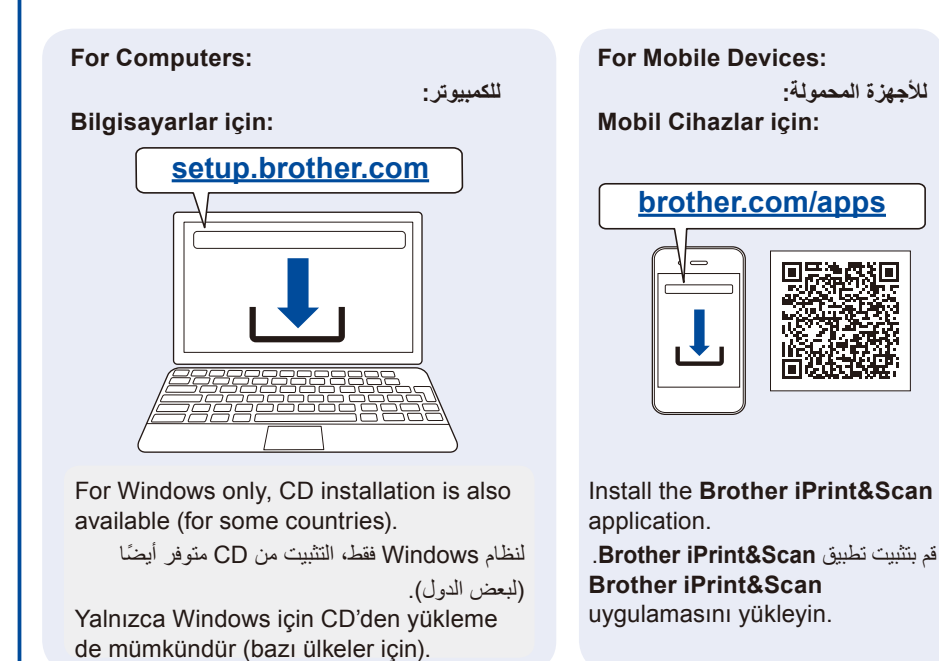

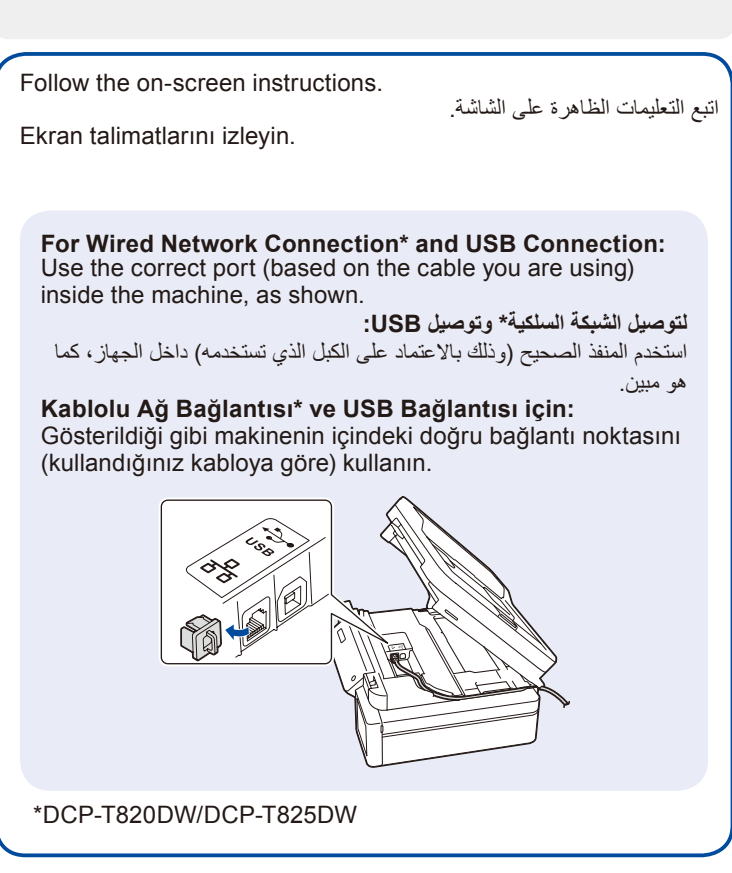

الإعداد اللاسلكي اليدوي (إذا لزم الأمر)

### Manual wireless setup (if needed)

### Manuel kablosuz bağlantı kurulumu (gerekirse)

Find the SSID (Network Name) and Network Key (Password) on your wireless access point/router.

قم بالعثور على SSID (اسم الشبكة) ومفتاح الشبكة (كلمة المرور) من نقطة الوصول اللاسلكية/الموجه لديك.

Kablosuz erişim noktanızda/yönlendiricinizde SSID (Ağ İsmi) ve Ağ Anahtarını (Şifre) bulun.

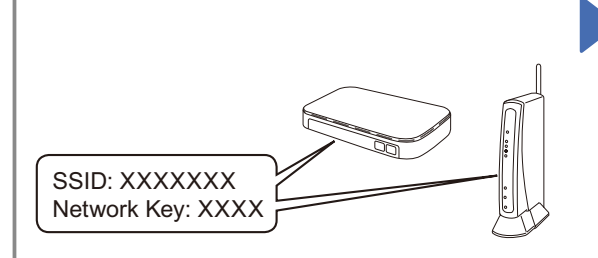

If you cannot find this information, ask your network administrator or wireless access point/ router manufacturer.

إذا لم تتمكن من العثور على هذه المعلومات، اتصل بمسؤول الشبكة

لديك أو الجهة المصنعة لنقطة الوصول اللاسلكية/الموجه. Eğer bu bilgiyi bulamazsanız, ağ yöneticinize veya kablosuz erişim noktası/yönlendirici üreticisine sorun.

يومض باللون البرتقالي عندما تعرض شاشة LCD رسالة خطأ أو

LCD'de bir hata veya önemli bir durum mesajı görüntülendiğinde turuncu yanıp söner.

رسالة هامة عن الحالة.

6

- 1. Go to your machine and press WiFi.
- 2. Press OK to select [Find Networkl. The [WLAN Enable?] message appears on the LCD.
- 3. Press ▲ to select [On].

1. انتقل إلى الجهاز الخاص بك واضغط على WiFi (الشبكة اللاسلكية).

- 2. اضغط على OK (موافق) لاختيار [Find Network (العثور على الشبكة)]. تظهر رسالة [?WLAN Enable (تمكين WLAN؟)] على شاشة LCD.
  - 3. اضغط على لم لاختيار [On (تشغيل)].
- 1. Makinenize gidin ve WiFi düğmesine basın.
- 2. OK düğmesine basarak [Ağ Ara] öăesini secin. LCD ekranda [Kblsz Ağ Etkn?] mesajı görünür.
- ▲ düğmesine basarak [Açık] öğesini seçin.

Select the SSID (Network Name) for your access point/ router and enter the Network Key (Password). To enter the Network Key, hold down or repeatedly press A or ▼ to select a character from the list below:

قم باختيار SSID (اسم الشبكة) الخاصة بنقطة الوصول/الموجه لديك وقم بإدخال مفتاح الشبكة (كلمة المرور).

لإدخال مفتاح الشبكة، اضغط مع الاستمرار في الضغط أو اضغط بشكلٍ متكرر على ▲ أو ▼ لاختيار حرف من القائمة أدناه:

Kablosuz erişim noktanız/yönlendiriciniz için SSID (Ağ İsmi) seçin ve Ağ Anahtarını (Şifre) girin. Ağ Anahtarını girmek için **▲** veya **▼** düğmesine basarak aşağıdaki listeden bir karakter seçin:

abcdefghijklmnopqrstuvwxyzABCDEFGHIJKLM / فراغ / NOPQRSTUVWXYZ0123456789(space boşluk)!"#\$%&'()\*+,-./:;<=>?@[\]^\_`{|}~

When the wireless setup is successful, the LCD displays [Connected].

عند نجاح الإعداد اللاسلكي، تقوم شاشة LCD بعرض [Connected (تم التوصيل)].

Kablosuz bağlantı kurulumu tamamlandıktan sonra, LCD ekranda [Bağlandı] görünür.

# Setup Complete / اكتمل الإعداد / Kurulum Tamamlandı

# Reference and Troubleshooting / المرجع وتحري الخلل وإصلاحه / Reference and Troubleshooting

For detailed machine operation, see the Online User's Guide: للحصول على طريقة تشغيل الجهاز بشكلٍ مفصل، انظر دليل المستخدم على الإنترنت

:(Online User's Guide) Makinenin kullanımı hakkında ayrıntılı bilgi için bkz. İnternet Üzerinden Kullanım Kılavuzu:

support.brother.com/manuals

5. Power On/Off button

Güç Açma/Kapatma düğmesi Turn on the machine: Press

Turn off the machine: Press and hold

# Kontrol Paneline Genel Bakış / نظرة عامة على لوحة التحكم / Kontrol Panel Overview

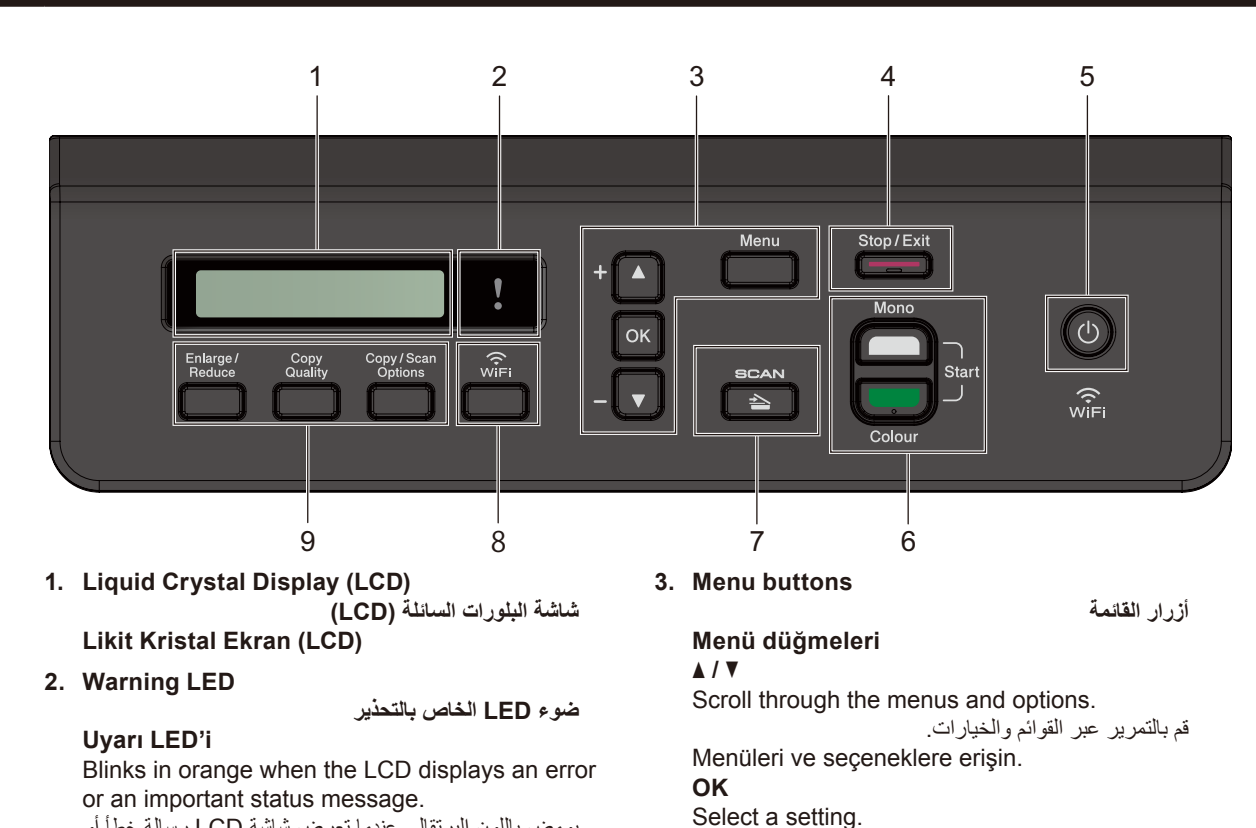

Bir ayar seçin.

4. Stop/Exit button

Durdur/Çık düğmesi

تشغيل الجهاز : اضغط على 🕑 إيقاف تشغيل الجهاز : اضغط مع الاستمرار على 🕑 Makineyi açın: 🕐 öğesine basın Makineyi kapatın: 🕐 düğmesini basılı tutun 6. Mono Start/Colour Start buttons (Copy/Scan) أزرار البدء الأحادي/البدء الخاص باللون (نسخ/مسح ضوئى) Mono Başlat/Renkli Başlat düğmeleri (Kopyala/Tara) Modify scan settings in your application if necessary. قم بتعديل الإعدادات الخاصة بالمسح الضوئي على التطبيق لديك إذا لزم الأمر. Gerekiyorsa, uygulamanızdaki tarama ayarlarını değiştirin. 7. Scan button زر المسح الضوئى Tarama düğmesi Press to switch the machine to Scan mode. اضغط لتحويل الجهاز إلى وضع المسح الضوئي. Makineyi Tarama moduna geçirmek için basın. 8. Wi-Fi button زر الشبكة اللاسلكية Wi-Fi düğmesi 9. Copy buttons

Kopyalama düğmeleri

قم باختيار الإعداد.

زر إيقاف/خروج

أزرار النسخ

زر التشغيل/إيقاف التشغيل

## Makine Ayarları / إعدادات الجهاز / Makine Ayarları

The machine's settings are set from the application (Brother iPrint&Scan or Brother Utilities) on your computer or mobile device.

**Important Notice for Network Security:** The default password to manage this machine's settings is located on the back of the machine and marked "**Pwd**". We recommend immediately changing the default password to protect your machine from unauthorised access. See the *Online User's Guide*.

تم ضبط إعدادات الجهاز من التطبيق (Brother iPrint&Scan أو Brother Utilities)على جهاز الكمبيوتر الخاص بك أو الجهاز المحمول.

**إخطار هام لأمان الشبكة:** ستجد كلمة المرور الافتراضية لإدارة إعدادات هذا الجهاز على الجزء الخلفي من الجهاز بعنوان "Pwd". ننصحك بتغييرها على الفور لحماية الجهاز من الوصول غير المصرح به. انظر *دليل المستخدم على الإنترنت (Online User's Guide)*.

Makinenin ayarları, bilgisayarınızdaki veya mobil cihazınızdaki uygulamadan (**Brother iPrint&Scan** veya **Brother Utilities**) yapılır. **Ağ Güvenliği için Önemli Bildirim:** Bu makinenin ayarlarını yönetmeye yönelik varsayılan şifre makinenin arkasında bulunur ve "**Pwd**" olarak işaretlidir. Makinenizi yetkisiz erişime karşı korumak için varsayılan şifreyi hemen değiştirmenizi öneririz. Bkz. *İnternet Üzerinden Kullanım Kılavuzu*.

# Mürekkep Hacmini Kontrol Etme / فحص مستوى الحبر / Mürekkep Hacmini Kontrol Etme

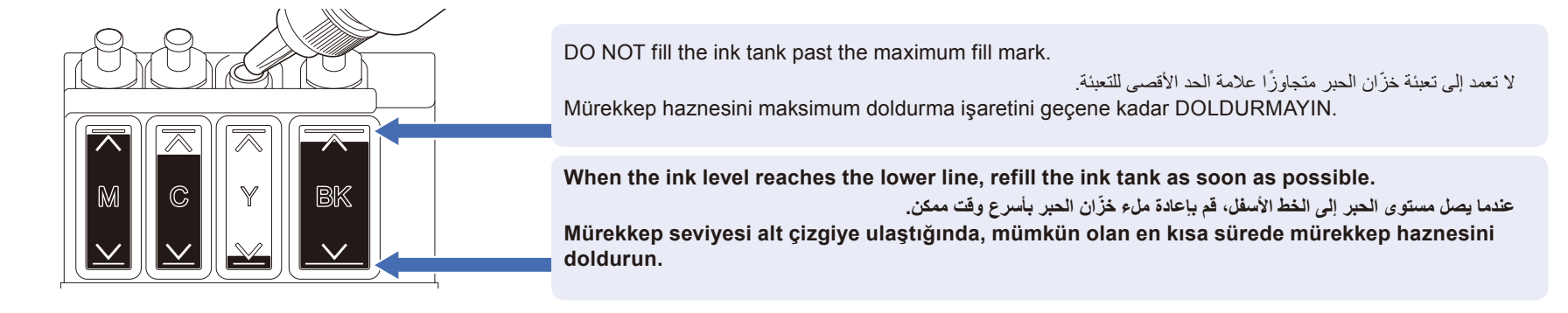

### Yazdırma Kalitesini Geliştirme / تحسين جودة الطباعة / Yazdırma Kalitesini Geliştirme

Clean the print head.

قم بتنظيف ر أس الطباعة.

Yazıcı kafasını temizleyin.

- 1. Press Menu.
- 2. Press ▲ or V to select [Maintenance]
   > [Cleaning] > [Black], [Colour]
   or [All] > [Normal], [Strong] or
   [Strongest], and then press OK.
- 3. Press Mono Start or Colour Start.

1. اضغط Menu (قائمة).

2. اضغط على ▲ أو ∀ لاختيار [Maintenance (صيانة)]
 > [أسود)] · [المود)] · [Black] (أسود)] ·
 Normal] - [(الكل)] > [Colour] (اللون)] · [[Strongest] أو [Strongest] (أكثر

قوة)] ، ومن ثم اضغط على OK (موافق). 3. اضغط على Mono Start (البدء الأحادي) أو Colour Start (البدء الخاص باللون).

Menu (Menü) öğesine basın.

- 2. ▲ veya ▼ düğmesine basarak [Bakım] >
  [Temizleniyor] > [Siyah], [Renkli]
  veya [Tümü] > [Normal], [Güçlü] veya
  [En Güçlü] öğesini seçin ve ardından OK
  düğmesine basın.
- 3. Mono Start (Mono Başlat) veya Colour Start (Renkli Başlat) düğmesine basın.

## Sıkışan kağıdı çıkarma / إزالة جميع الأوراق المحتبسة / Sıkışan kağıdı çıkarma

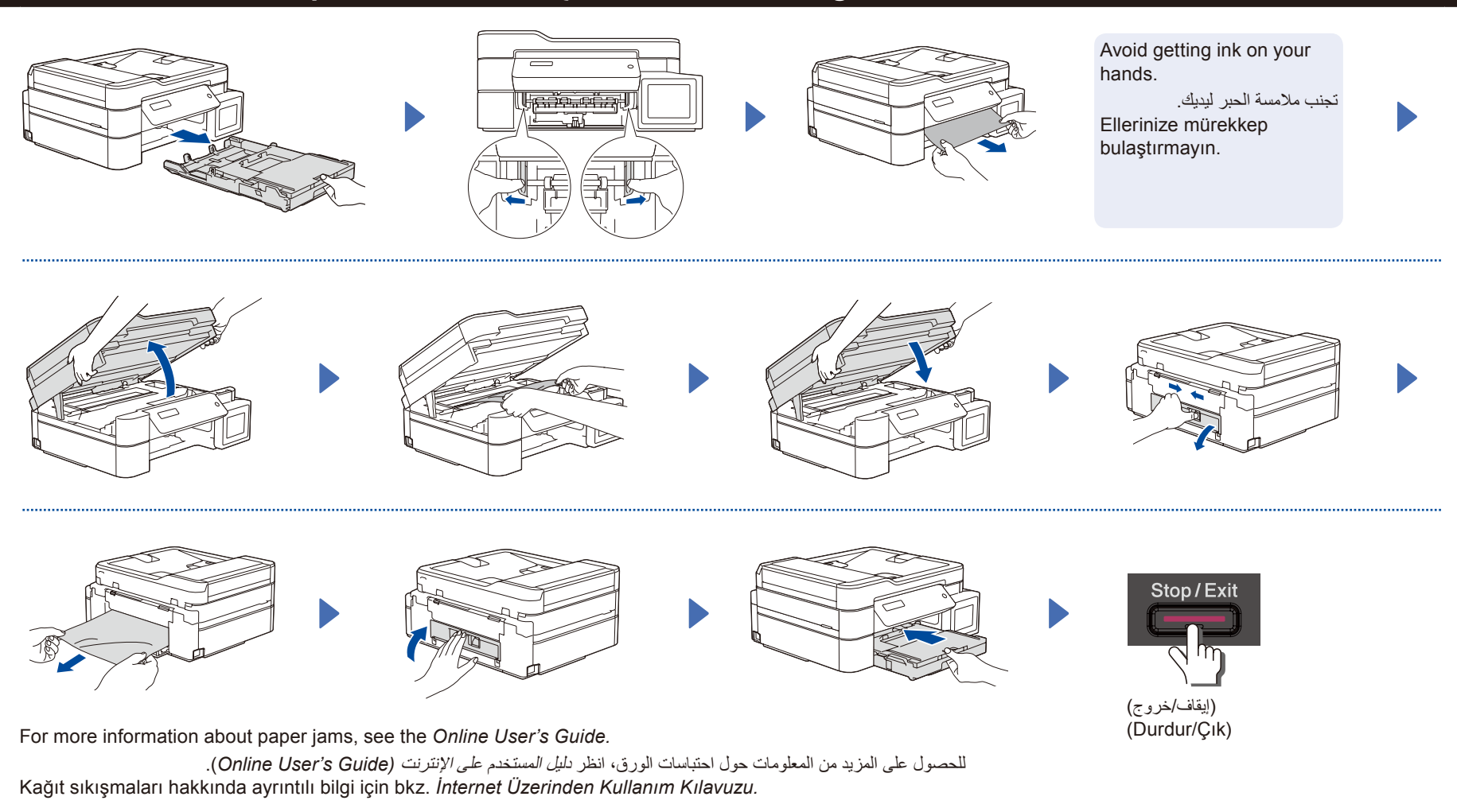

For FAQs, Troubleshooting, and to download software and manuals, visit <u>support.brother.com</u>. <u>support.brother.com</u> والأدلة، قم بزيارة مريارة (FAQ) وتحري الخلل وإصلاحه، ولتنزيل البرامج والأدلة، قم بزيارة SSS, Sorun Giderme, yazılım ve kılavuz indirmek için <u>support.brother.com</u> sitesini ziyaret edin. © 2020 Brother Industries, Ltd. All rights reserved. © جميع الحقرق محفوظة لشركة .2020 Brother Industries, Ltd © 2020 Brother Industries, Ltd. Tüm hakları saklıdır.